## **Gimbal Firmware Update Instruction**

## Gimbal 主程式升級使用說明

## Gimbal Firmware Update Procedure.

Gimbal 主程式更新步驟.

 Please power on and connect PC with Gimbal as shown in illustration. 請依圖示開啟電源,並完成電腦與 Gimbal 的連線。

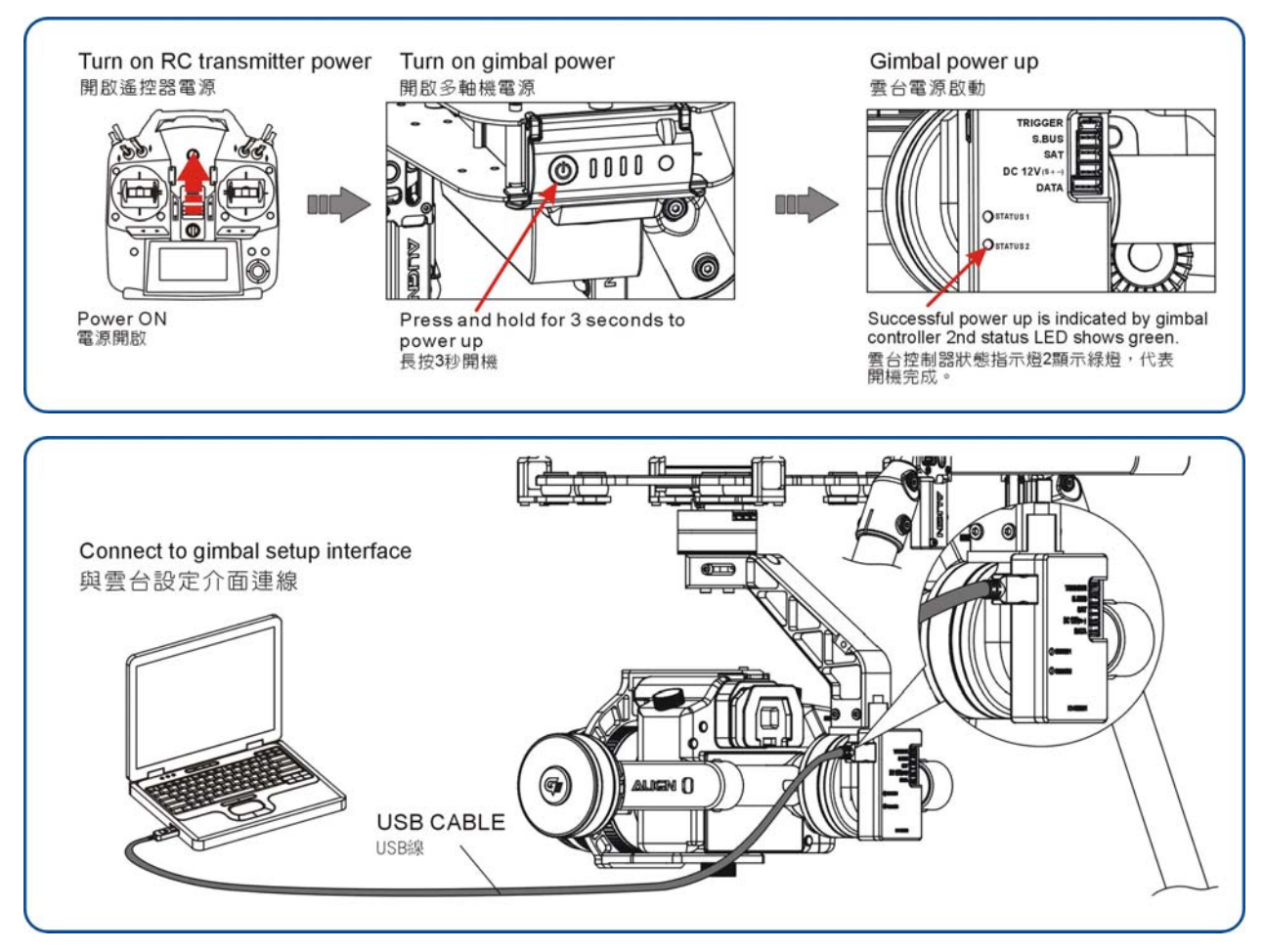

2. Open update file

開啟更新程式

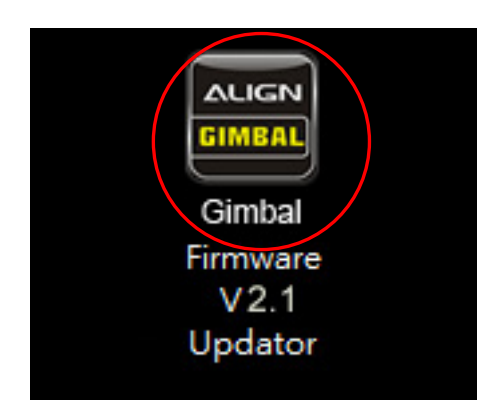

Click "Update" to continue the process.
出現更新頁面,按"Update"鍵進行更新

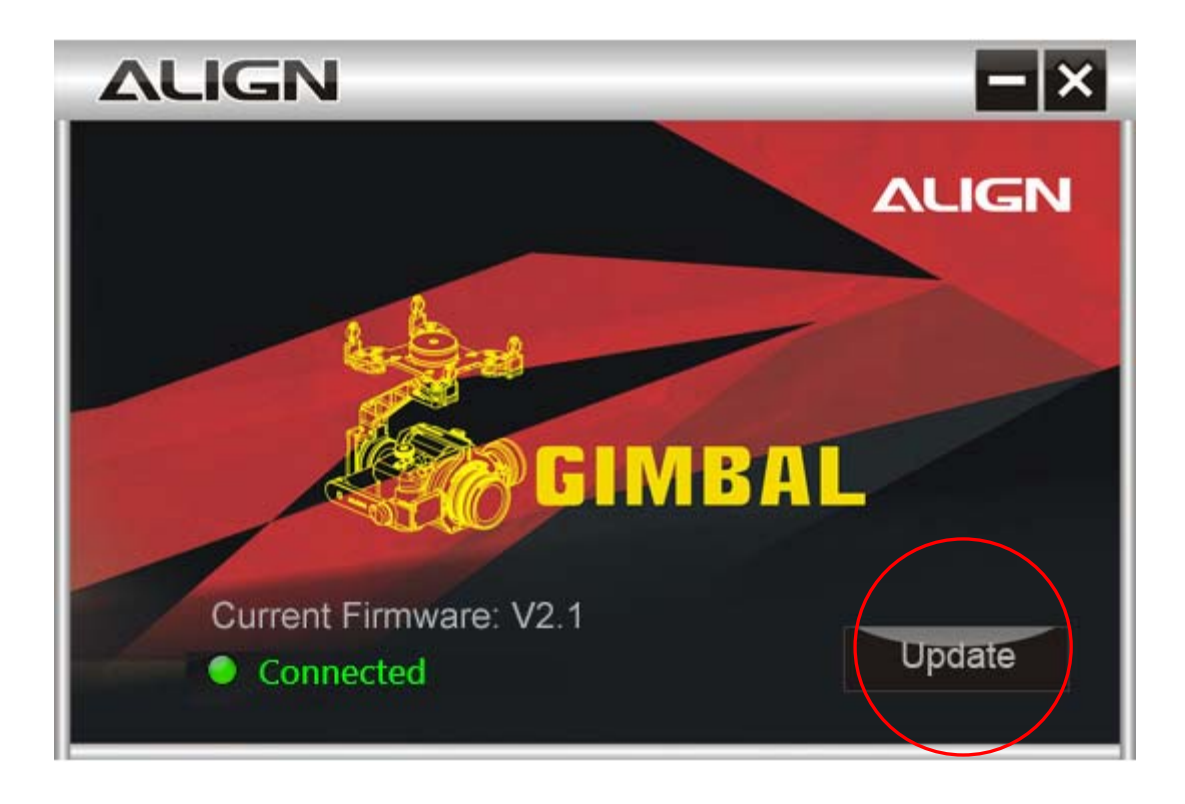

Software update reminder, click "Yes" to continue the process.
程式升級提醒,選擇"是",繼續更新動作。

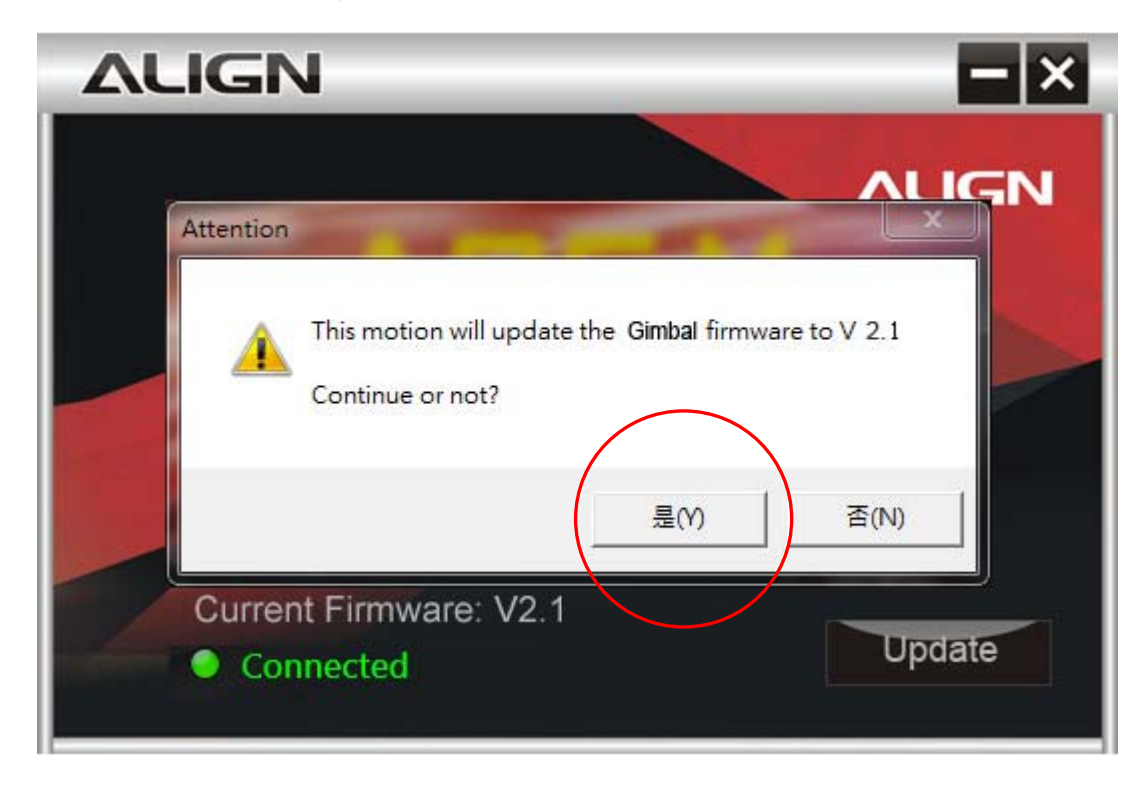

5. Software updating.....

程式升級中.....

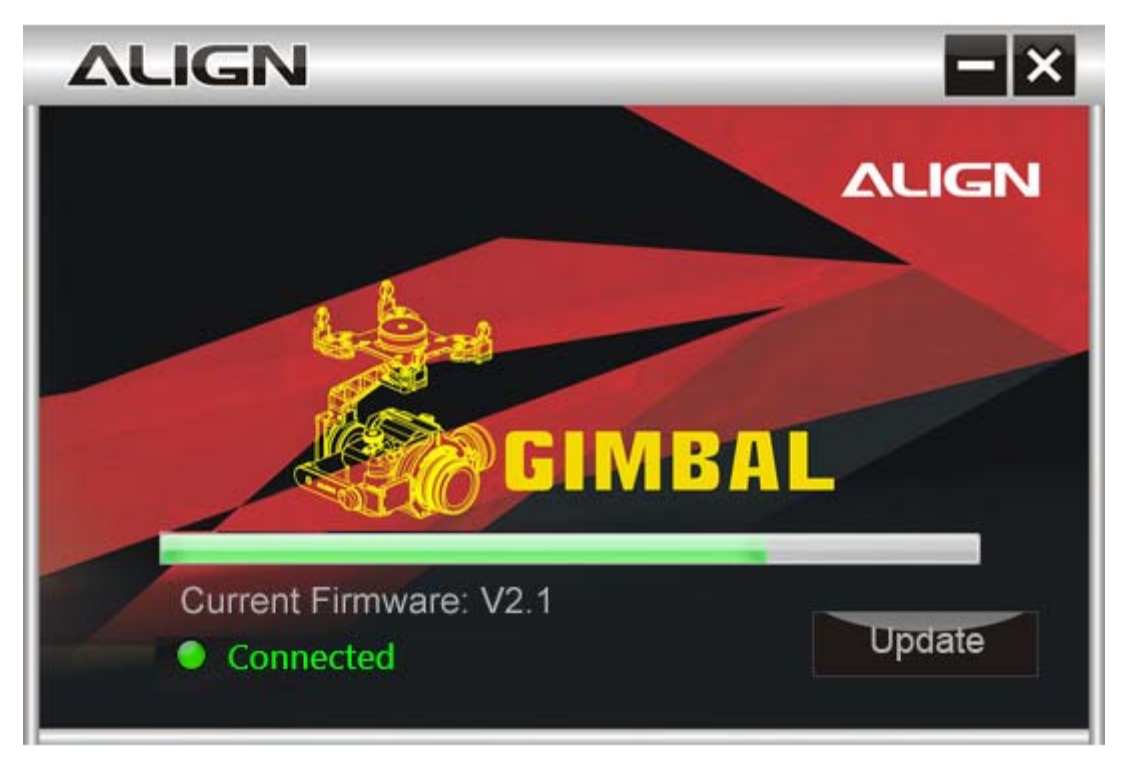

 Software update finished 程式升級完成

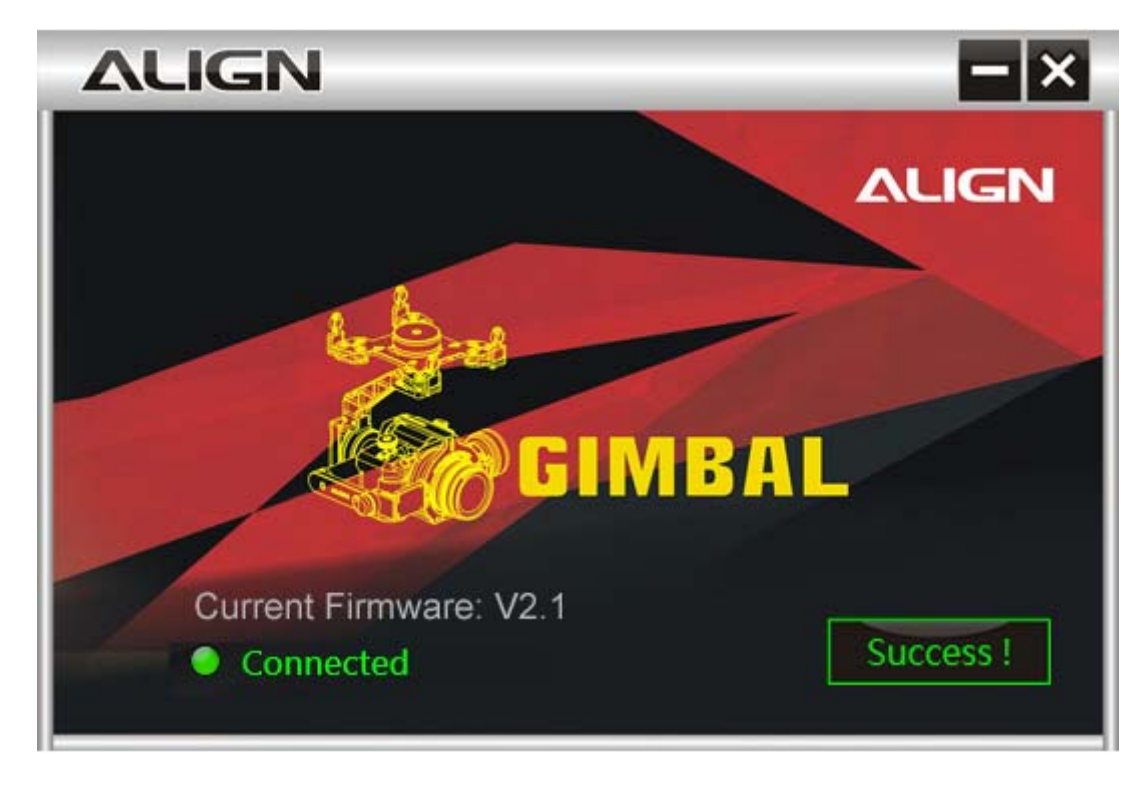